## RD アプリのインストール

- 1. 下記のサイトを開く
  - 【Windows デスクトップ クライアントを使用して接続する】
- 2. 該当するバージョンのアプリをダウンロードする

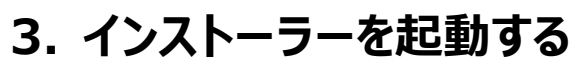

- ① ダウンロードした「RemoteDesktop」インストーラーを実行
- ② 【次へ】をクリック

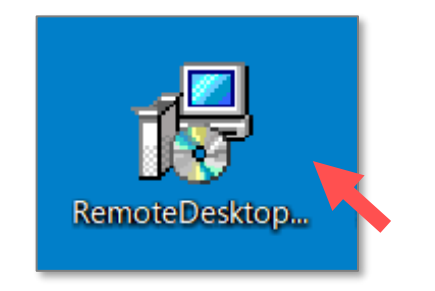

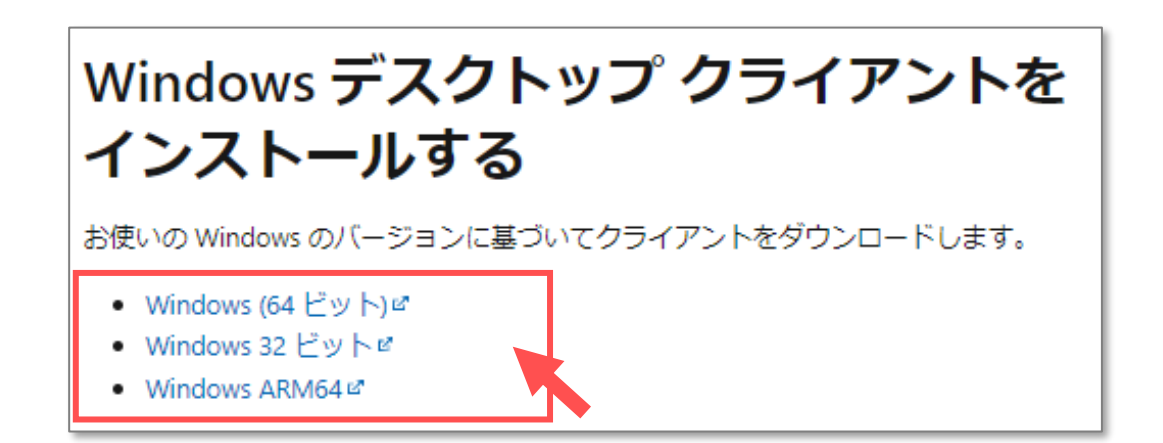

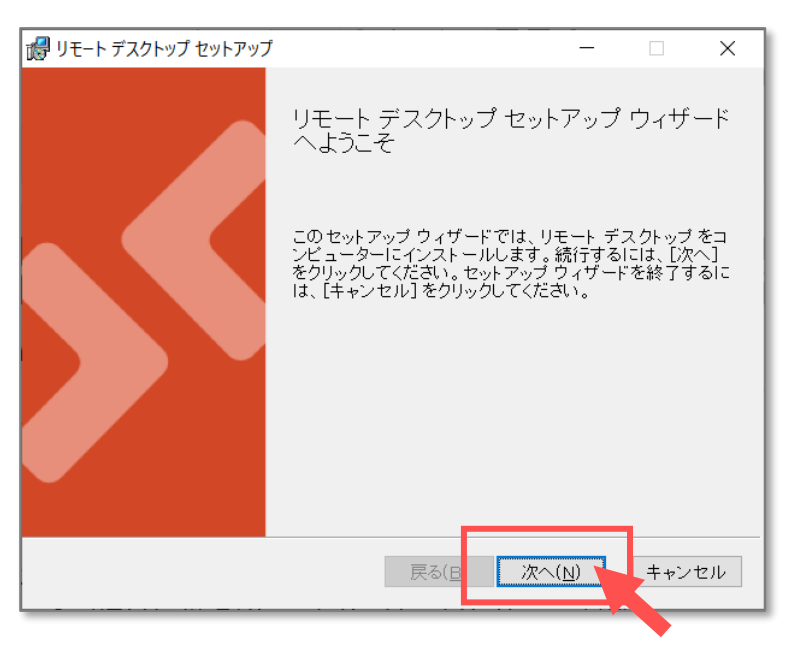

Copyright ©2022 Meiji Gakuin University All Rights Reserved.

## S AVDマニュアル RD アプリのインストール

## 4. インストール

- ① 使用許諾契約書を読み、「同意します」にチェックし、【次へ】をクリック
- ② インストール範囲の任意の選択肢をチェックし、【インストール】をクリック
- ③ 【完了】 をクリック

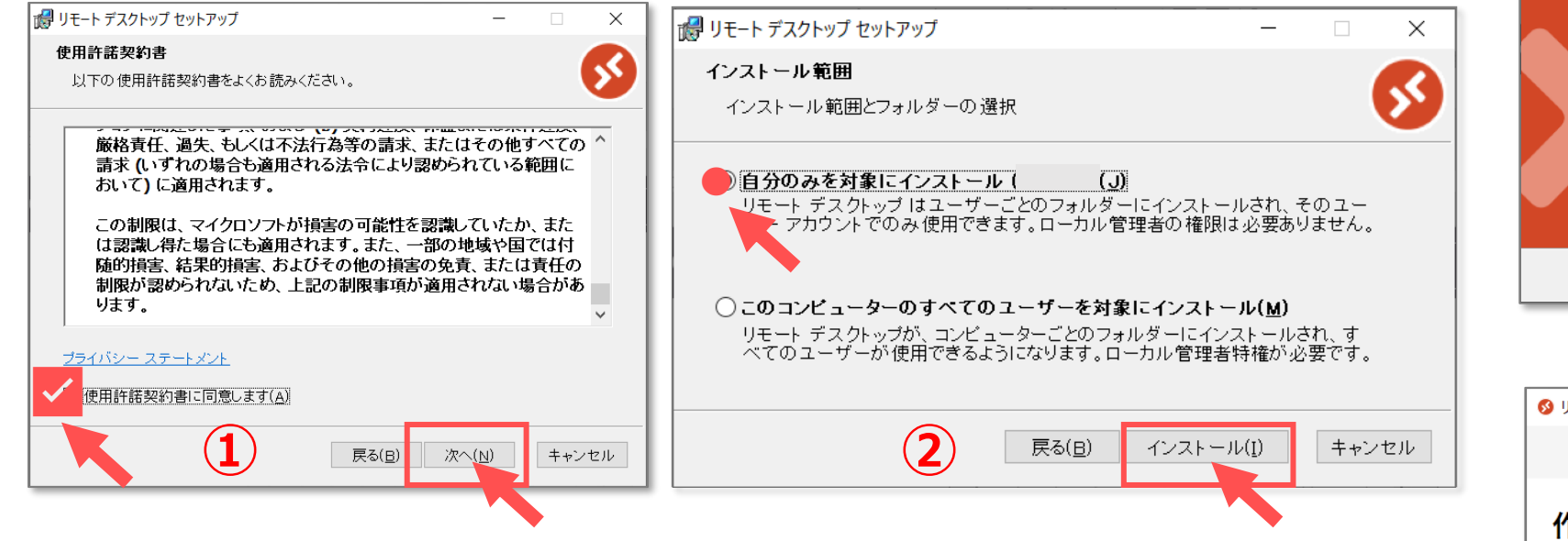

## 5. MAIN アカウントの登録

- ④ 起動した「リモートデスクトップ」ウィンドウがを確認し、【登録】をクリック
- ⑤ MAIN アカウントでサインインします

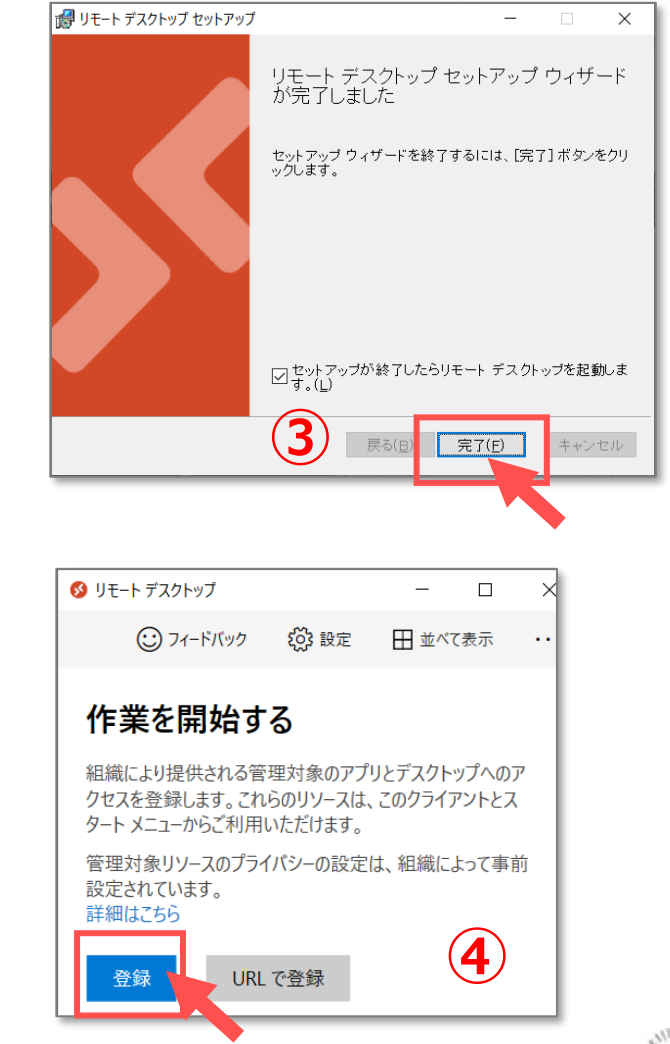

2

Copyright ©2022 Meiji Gakuin University All Rights Reserved.